Web 出願システムの御案内(中学校生徒・保護者向けリーフレット)

県内の国立・私立 中学校卒業見込の方

奈良県立高等学校を受検予定の生徒の皆さん、保護者の皆様へ

奈良県教育委員会では、令和6年度入学者選抜から、新たに奈良スーパーアプリによる「Web 出願シス テム」を導入します。奈良県立高等学校に出願する場合は、この Web 出願システムを利用して、出願手続 きを行います。志願先の学校を登録し、顔写真(※全員必須)や自己アピール文(※必要な場合のみ)をア ップロードします。また、入学考査料はクレジットカード、PayPay、銀行振込のいずれかで納付すること になります。

出願の際は、生徒が入力した内容を保護者が確認し、必要な手続きを行ってください。

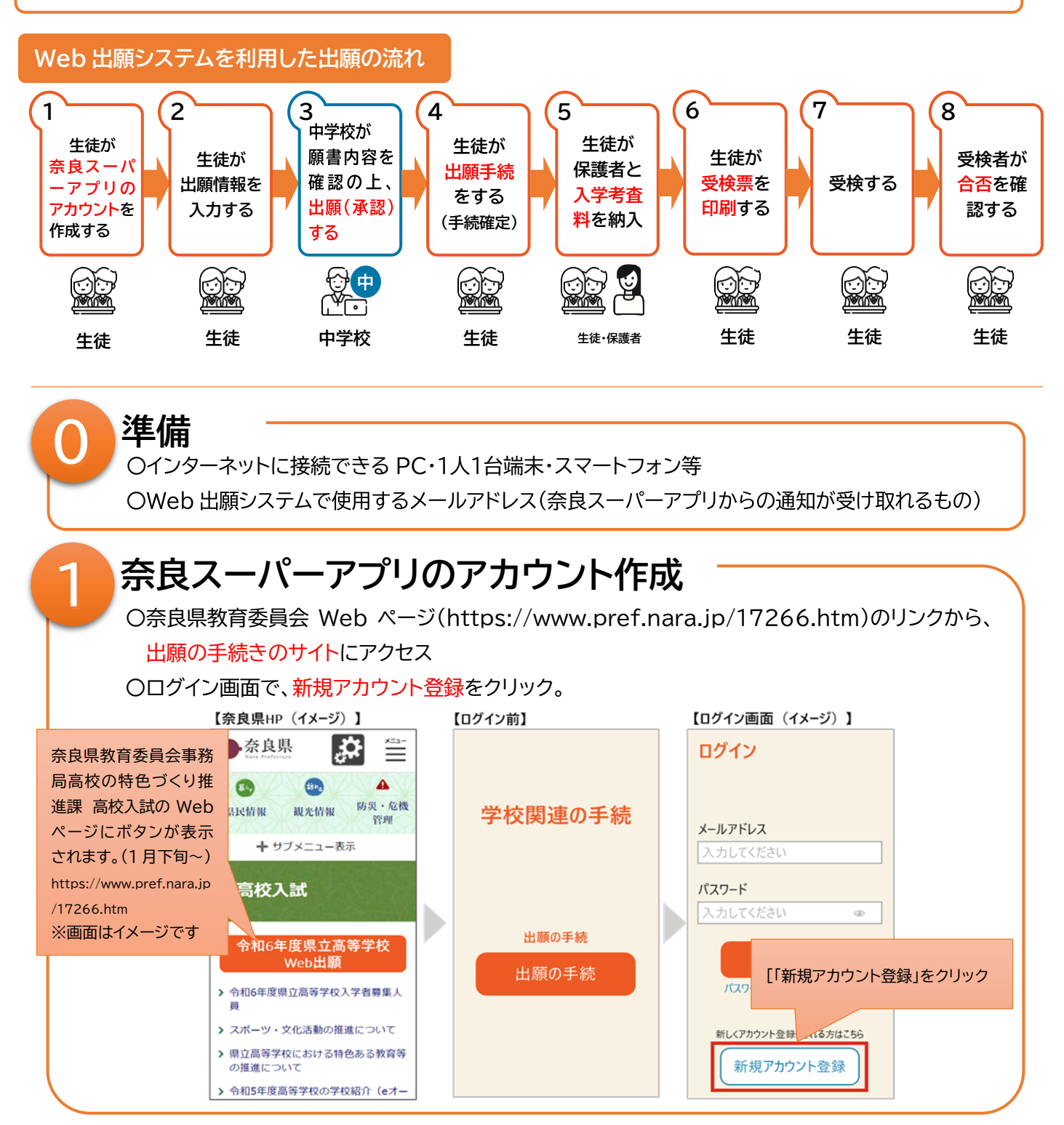

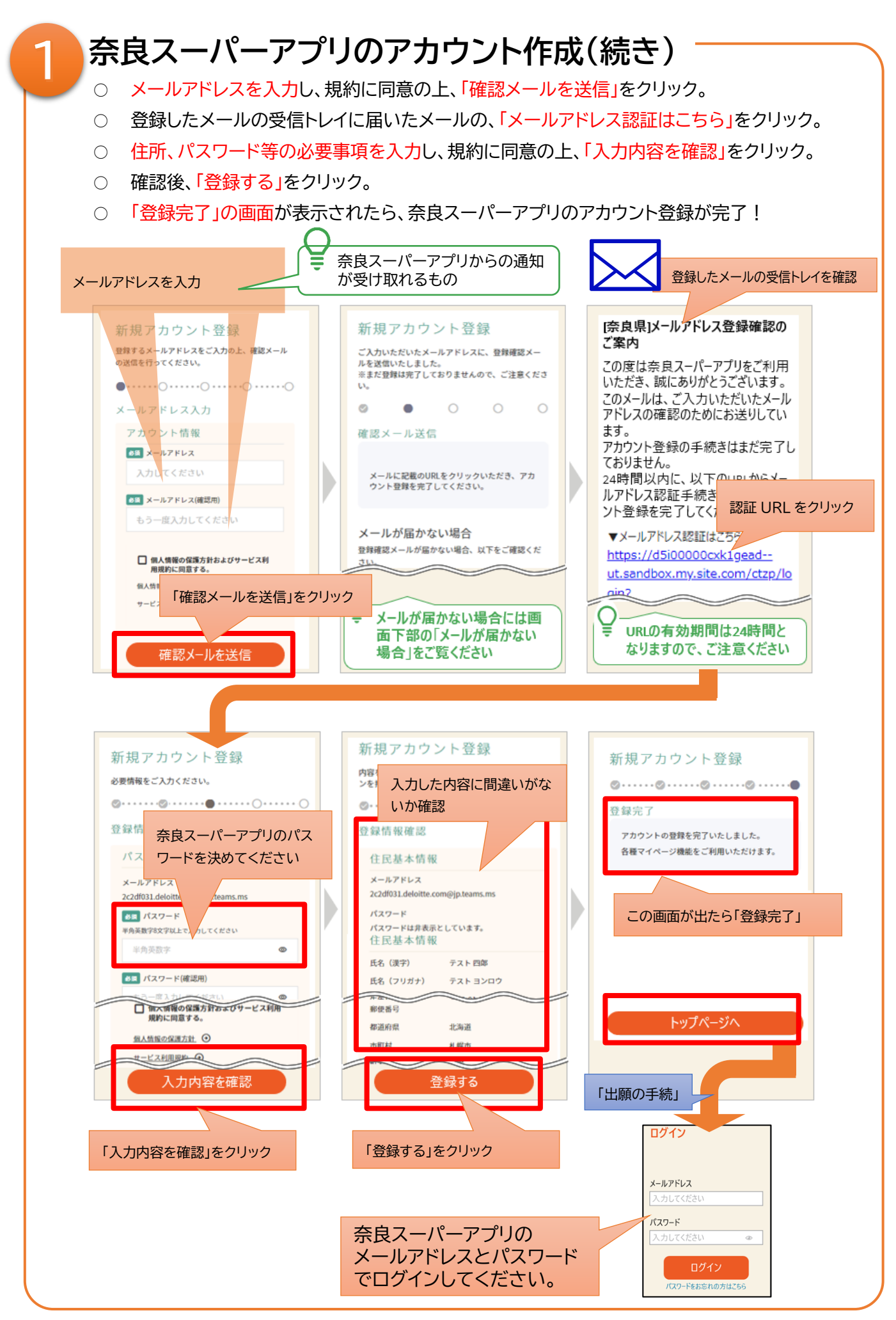

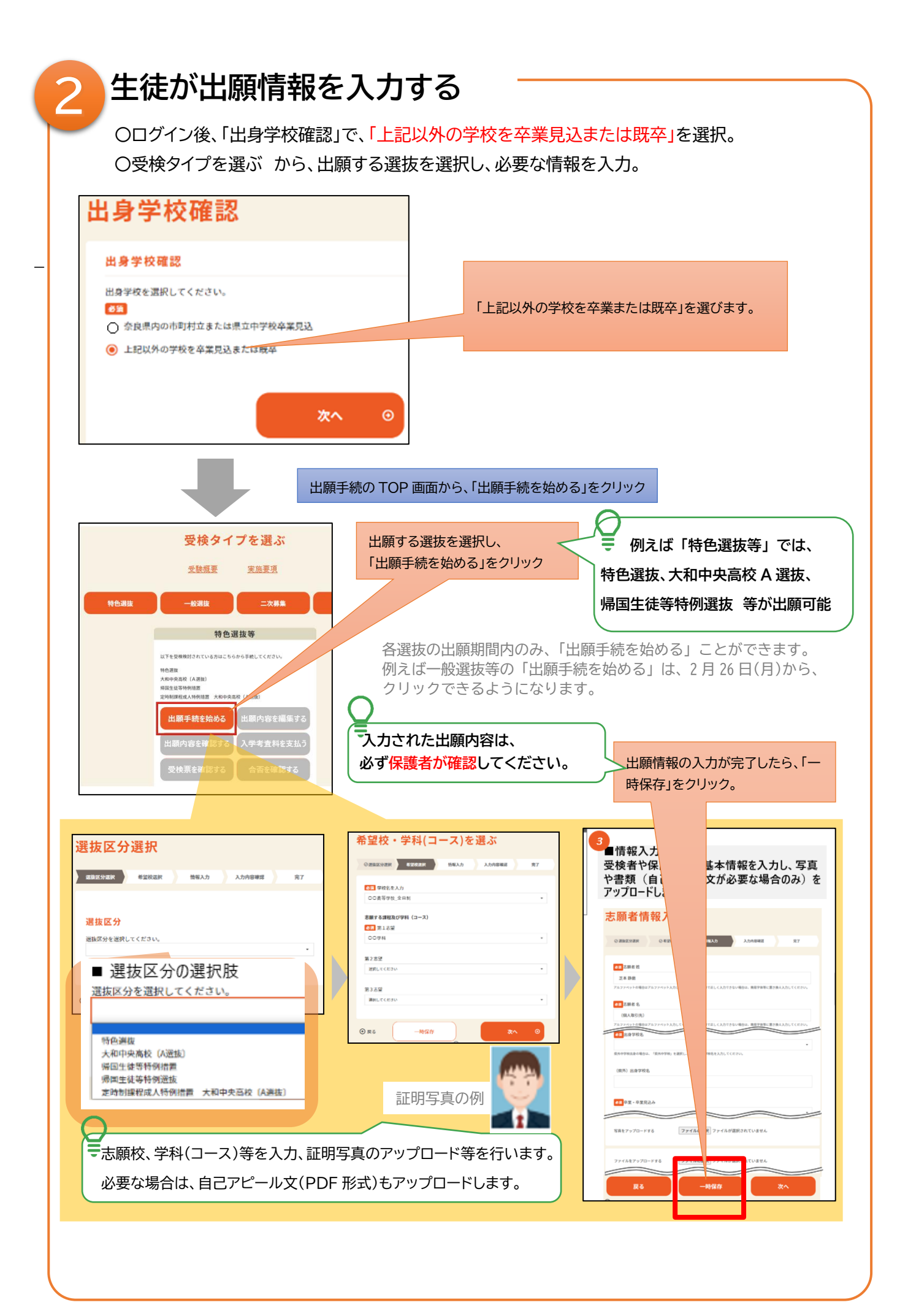

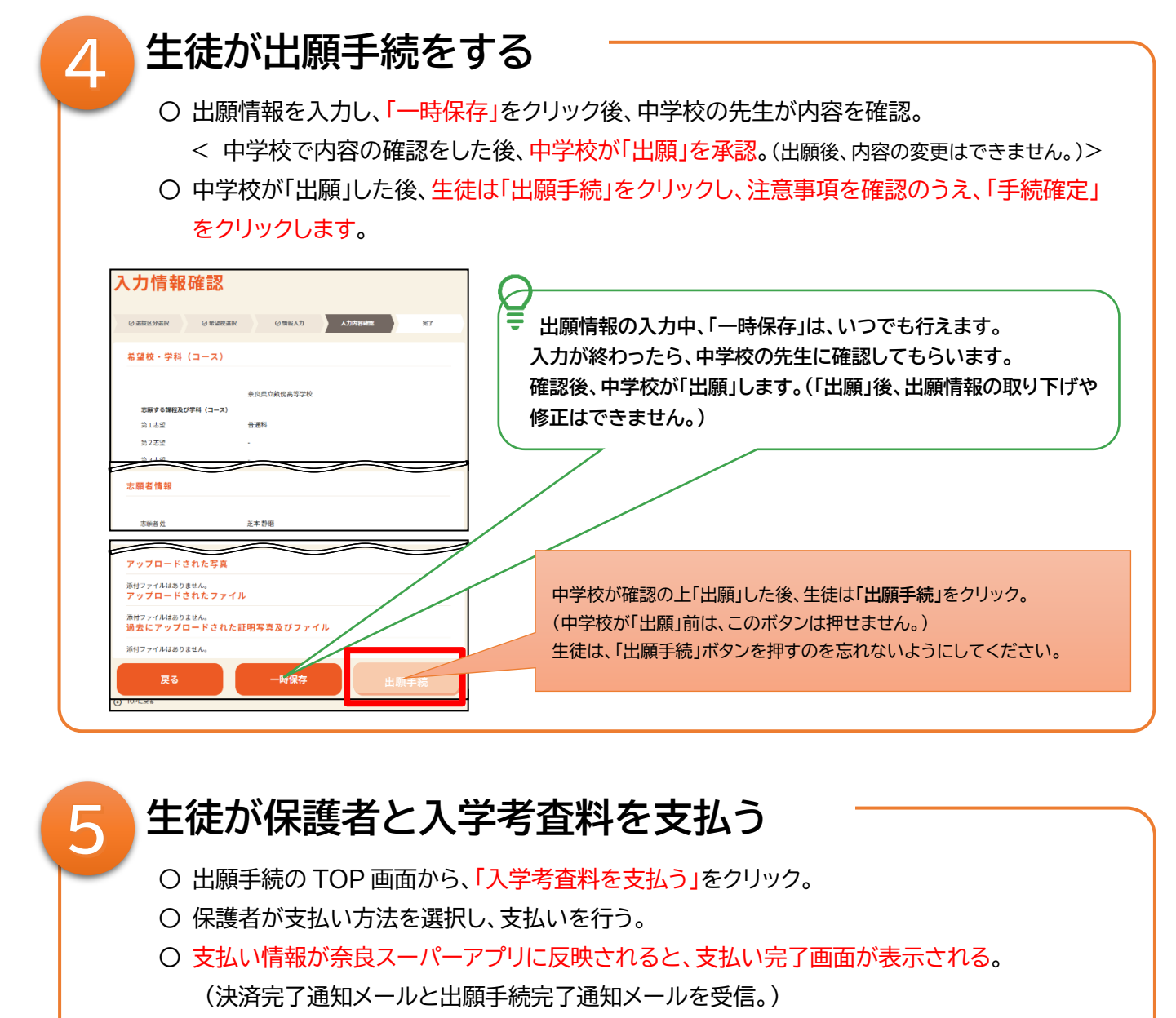

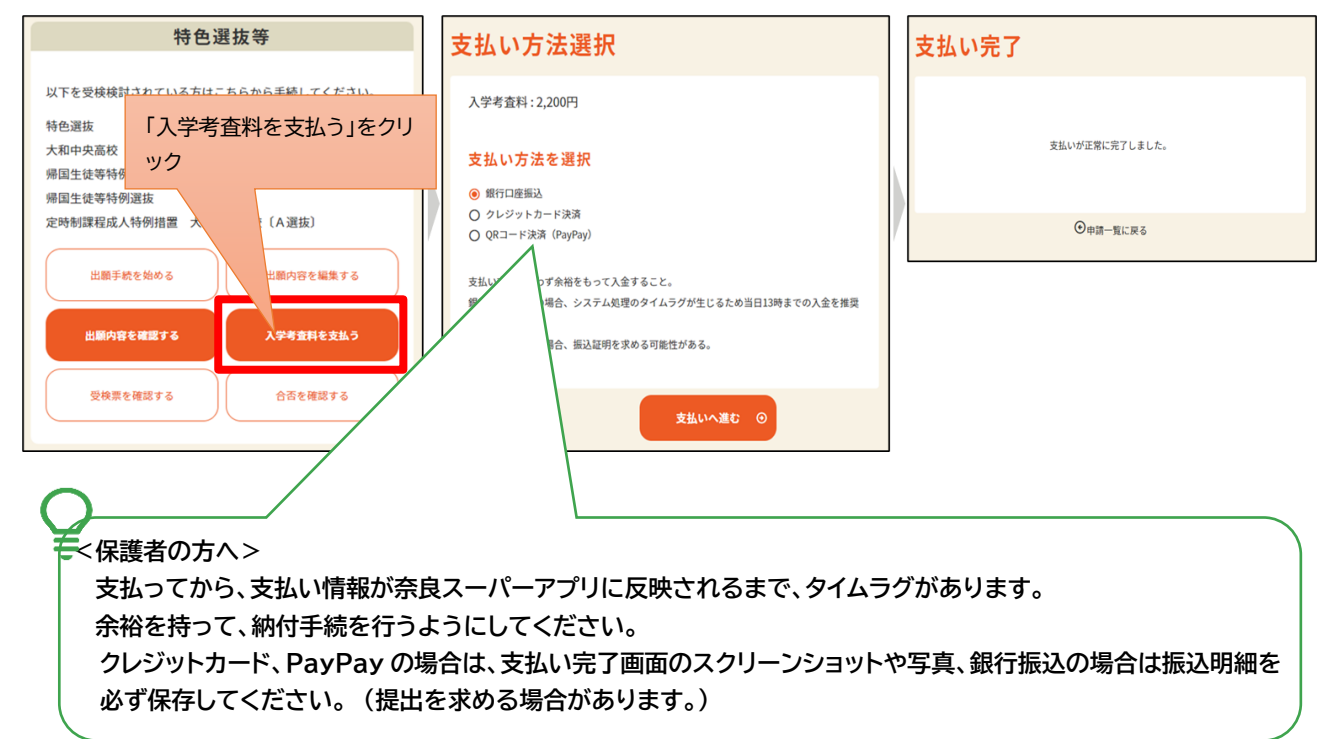

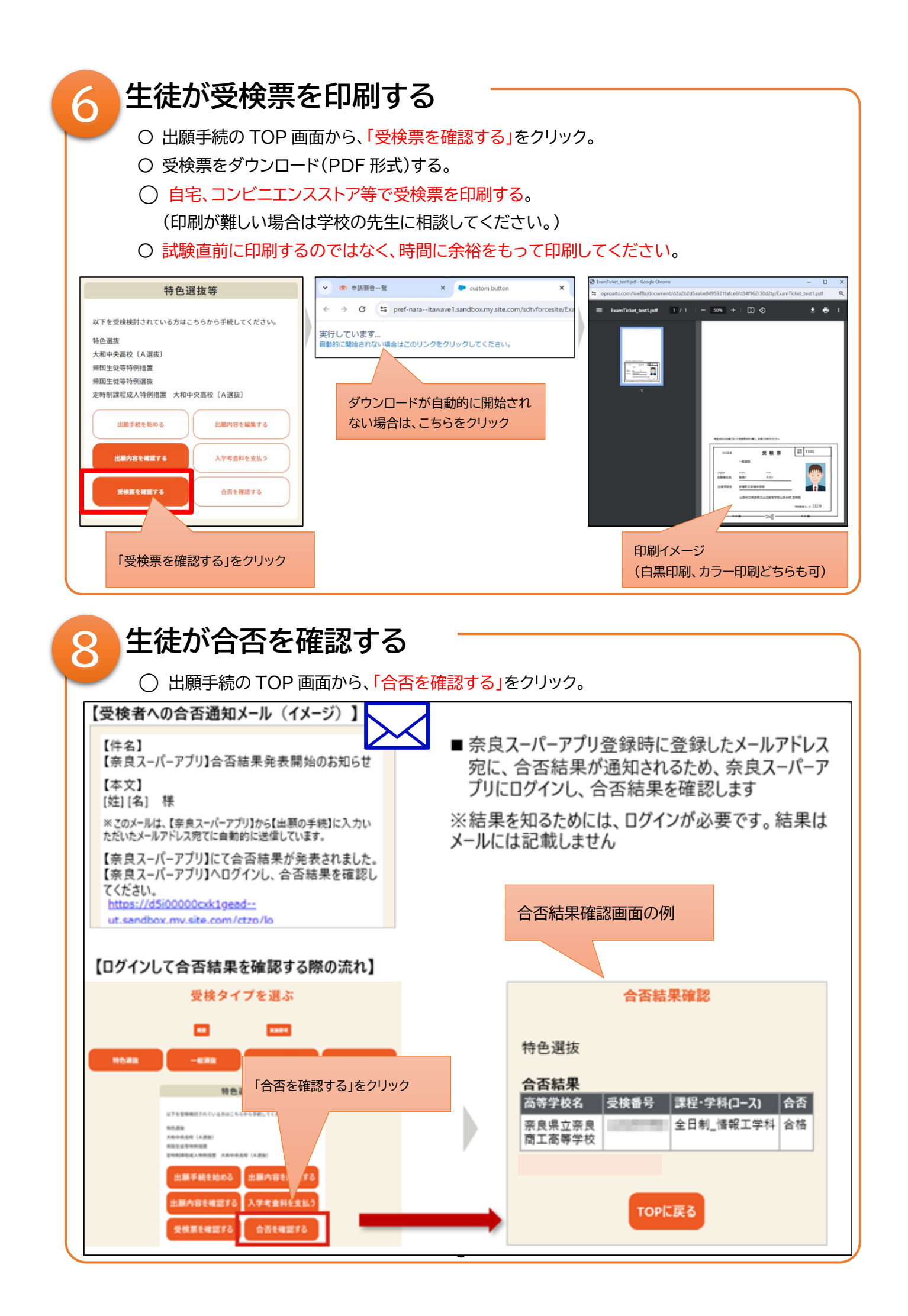